JOE LOMBARDO Governor

#### STATE OF NEVADA

DR. KRISTOPHER SANCHEZ Director

BRETT K. HARRIS. ESQ. Labor Commissioner

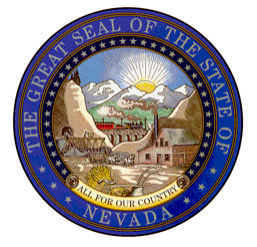

# DEPARTMENT OF BUSINESS AND INDUSTRY OFFICE OF THE LABOR COMMISSIONER

### INSTRUCTIONS FOR ANNUAL APPRENTICE UTILIZATION ACT (AUA) REPORTING

The AUA Senate Bill (SB) 82 Reporting Portal will be available **January 1, 2025, until February 15, 2025, at 11:59 PM.** The Office of the Labor Commissioner will consider and review all information submitted by all contractors with the information set forth in Nevada Revised Statute (NRS) <u>338.01165</u> (2024). Contractors should keep several important facts in mind when reporting: the information must be within AUA reporting requirements—for example, include all crafts in one submission (you can submit a second AUA report or supplement a submitted case before February 15, 2025 at 11:59 PM); upload files for "supporting documentation" only if you are short on apprentice hours.

1. From <u>https://labor.nv.gov/</u> click on the AUA Report Submission link on the Home page, which will take you to the AUA tab where you should select "AUA Reporting Portal – Case IQ" (<u>https://labornv.caseiq.app/portal/aua</u>)

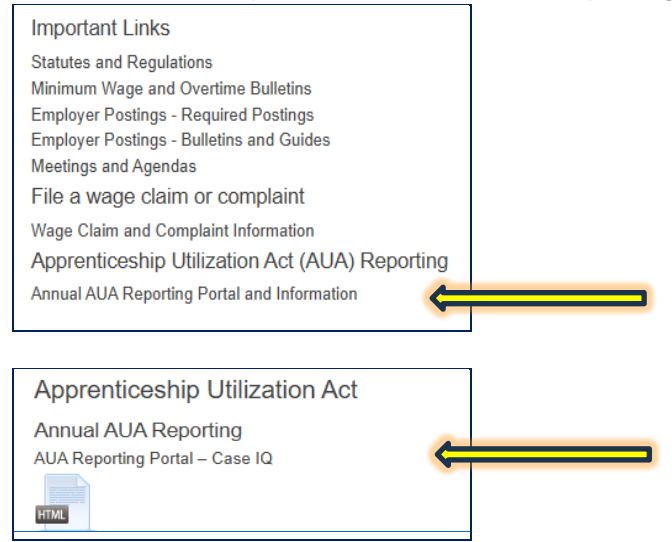

2. On "Terms & Conditions," click Accept.

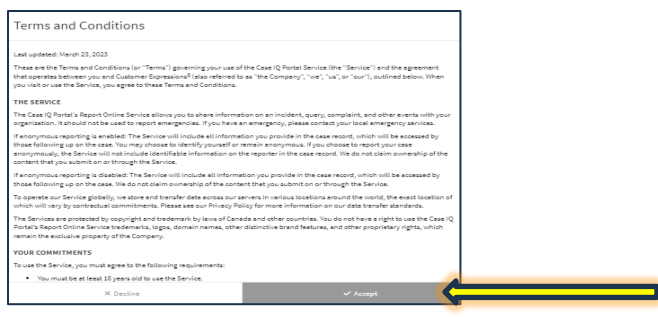

### 3. Fill in information for your company (\*Bold fields are mandatory):

4.

| Case Type:                                                                                           | AUA                                                                                                    |                                                                                                    |
|----------------------------------------------------------------------------------------------------|----------------------------------------------------------------------------------------------------|----------------------------------------------------------------------------------------------------|
| AUA REPORT: You can submit multiple craft class<br>after submitting the AUA Report. You will time ou | sifications in one AUA Report by clicking save after inputting an<br>ut after 45 minutes. After submission is confirmed, errors can o | individual classification, but please note there are no save and return options<br>Ily be corrected by the OLC. All Files Must Be Uploaded Before Submitting. |
| * Name of Contractor:                                                                                |                                                                                                    | 1                                                                                                    |
| Contractor License Number:                                                                           |                                                                                                    |                                                                                                    |
| * Address of Contractor:                                                                             |                                                                                                    | Important Information:                                                                                                    |
| Suite Number:                                                                                        |                                                                                                    | riease reau:                                                                                                    |
| * City:                                                                                              |                                                                                                    |                                                                                                    |
| * Contractor State:                                                                                  | <select> 🗸</select>                                                                                                    |                                                                                                    |
| * Zip:                                                                                               | 12345                                                                                                    | your mailing address is different, click yes, and                                                                                                    |
| * Different Mailing Address?:                                                                        | O Yes O No 🗧 a                                                                                                    | dditional fields will pop up for you to fill in.                                                                                                    |
| * Contractor Email Address:                                                                          | •                                                                                                    |                                                                                                    |
| * Contractor Telephone:                                                                              |                                                                                                    |                                                                                                    |
| Contractor Fax Number:                                                                               | Country Code Phone Number     Country Code Phone Number                                                                               |                                                                                                    |
| * Region where you worked:                                                                           | Select 🧲                                                                                                    | If you worked in more than one region, you can select multiple from here.                                                                                     |
| * Name of Individual filling out Report:                                                             |                                                                                                    |                                                                                                    |
| * I declare that the information provided on<br>this form is true and correct:                       | Don't forget to a                                                                                                    | booktho                                                                                                    |
|                                                                                                    | box!                                                                                                    |                                                                                                    |
| Once you have completed the                                                                          | ne above, click on <b>"Add AUA"</b>                                                                                                   |                                                                                                    |

|  | AUA 🤅 |  | Add AUA |  |
|--|-------|--|---------|--|
|--|-------|--|---------|--|

5. Click the Pulldown next to **"Craft"** to select the Craft you are reporting for. You can submit multiple craft classifications in one AUA Report by clicking save after inputting an individual classification, but please note there are no save and return options after submitting the AUA Report.

|         | Add AUA                     |                   |                  |
|---------|-----------------------------|-------------------|------------------|
|         | * Indicates mandatory field |                   |                  |
| ultiple | Case:                       | DRAFT             | re no say        |
| You v   | * Craft:                    | <select></select> | ✓ ✓ oaded Be     |
|         | * Type of Hours:            | <select></select> | ~ <mark>⊼</mark> |
|         |                             |                   |                  |
|         |                             |                   |                  |
|         | ×c                          | ancel             | 🔁 Save           |
|         |                             |                   |                  |

- 6. Click the pulldown next to **"Type of Hours"** to select vertical or horizontal hours. You can select both if you are reporting both vertical and horizontal hours for this craft.
- 7. Fill in each field for the Craft you are reporting on:

| Add AUA                     |           |   |
|-----------------------------|-----------|---|
| * Indicates mandatory field |           |   |
| Case:                       | DRAFT     |   |
| * Craft:                    | Carpenter | ~ |
| * Type of Hours:            | Vertical  | ~ |

# Vertical Hours

| * # Vertical Hours in<br>Classification:                                                                                         | <hr/> | Enter the total hours for the year for the type of craft<br>you are reporting. |
|----------------------------------------------------------------------------------------------------|-------|--------------------------------------------------------------------------------|
| * # Vertical<br>Apprentice Hours in<br>Classification:                                                                           | <     | Enter the total apprentice hours for the type of craft you are reporting.      |
| * The percentage of<br>the total number of<br>hours worked on<br>vertical<br>construction that<br>were worked by<br>apprentices: |       | You will need to enter the percentage<br>(does not auto-calculate).            |

# . Apprenticeship Information Type in name of RAP you used to hire apprentices. Registered Apprenticeship Program Used for Apprentice: No Registered Apprenticeship Program for Classification in Appropriate Region: Documentation to $\square$ Support Insufficient If you did not meet this craft's 3% or 10% requirement, Apprentice Hours: check this box if you have supporting documents. If you check the box, the "Documentation Details" box will Documentation to ✓ pop up. This must be filled in! Support Insufficient Apprentice Hours: \* Documentation Include file names and details of what Details: the file represents. Include file names and details of what the file represents. × Cancel 🔁 Save

8. Once you have filled out all information, click "Save."

**9.** If you have supporting documentation to submit, such as apprentice utilization request forms, emails, etc. (Any supporting documentation to substantiate why you did not meet the percentage requirements for this craft), you will click on "Add File."

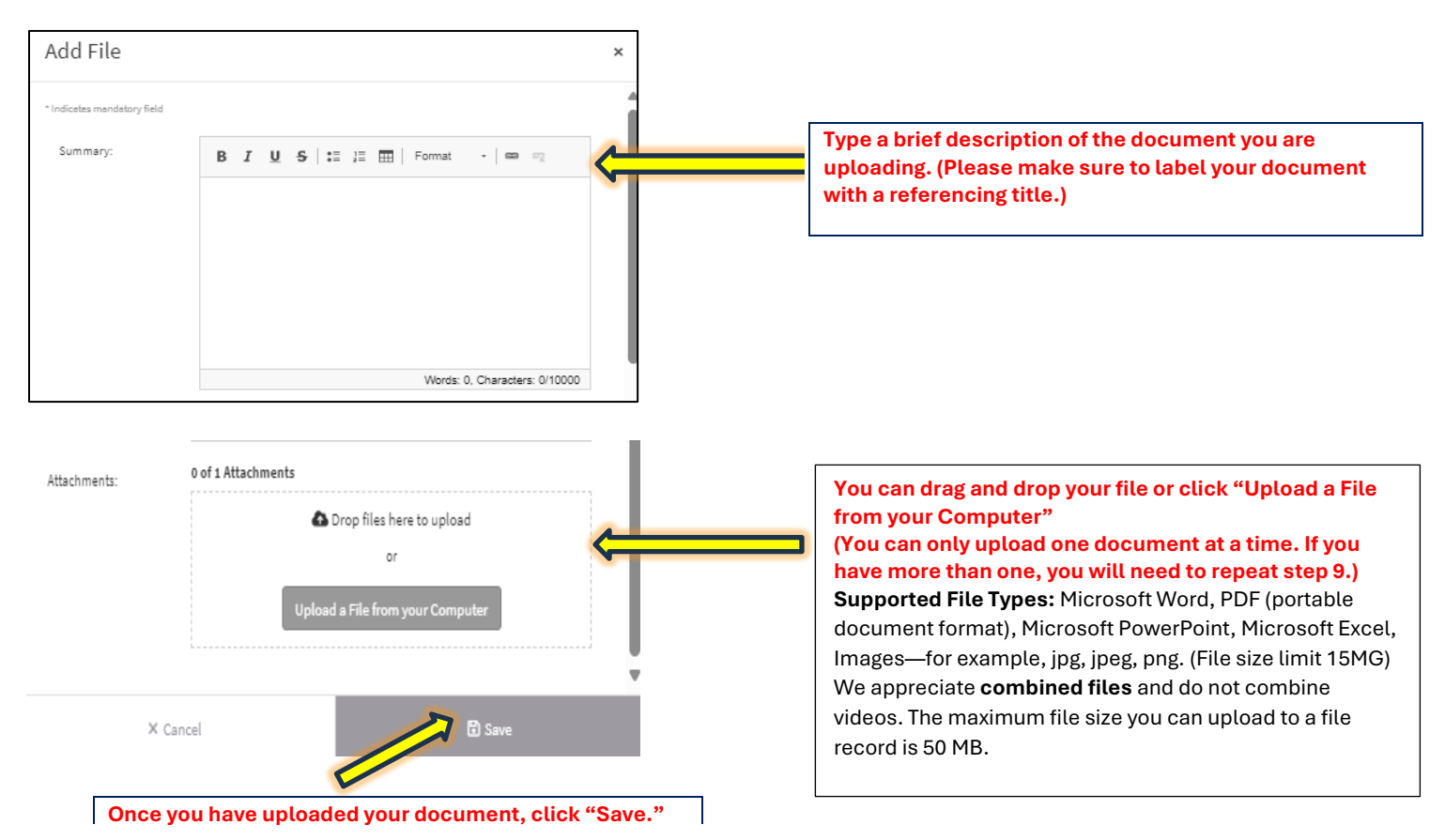

### \*\*You will repeat steps 5 through 9 for each craft you report hours for.

10. Once you have entered all the crafts you are reporting for, type in the name of the person completing the report.

| Reporter ?                           |            |                                                                                                    |
|--------------------------------------|------------|----------------------------------------------------------------------------------------------------|
| Would you like to remain anonymous?: | No         |                                                                                                    |
| * First Name:                        |            |                                                                                                    |
| * Last Name:                         |            | If you have not logged into the system before, you can select "NO," and then you will be given the option to |
| * Are you a returning user?:         | O Yes O No | create an account.                                                                                           |
|                                      |            | **See next page for steps                                                                                    |
| Submit                               |            |                                                                                                    |

| Would you like to remain anonymous?:  | No                                                                                                    |                                                                                                    |
|---------------------------------------|----------------------------------------------------------------------------------------------------|----------------------------------------------------------------------------------------------------|
| * First Name:                         | AUA                                                                                                    | Case IQ auto-fills email address into last                                                                                                    |
| * Last Name:                          | test                                                                                                    |                                                                                                    |
| * Are you a returning user?:          | ⊖Yes ⊛ No ?                                                                                                    | 2                                                                                                    |
| * Would you like to receive updates?: | Yes O No Select "Yes" to create an account and receive notifications on your case. You will still remain anonymous if you have not chosen to identify yourself. | Select "Yes" to "Would you like to<br>receive updates?" This will allow<br>you to create an account.<br>Enter your email address and<br>create a password. |
| * Email Address:                      | -                                                                                                    |                                                                                                    |
| * Enter Your New Password:            | At least one upper case English letter [A-Z]<br>At least one lower case English letter [a-z]                                                                    |                                                                                                    |
|                                       | At least one digit [0-9]                                                                                                    |                                                                                                    |
|                                       | At least one special character [#\$^+=!*()@%&]                                                                                                    |                                                                                                    |
|                                       | Minimum length of 9 characters                                                                                                    |                                                                                                    |
|                                       | No white space                                                                                                    |                                                                                                    |
| * Confirm Your New Password:          | ۲                                                                                                    |                                                                                                    |
|                                       | The new password and confirmation password must match                                                                                                    |                                                                                                    |

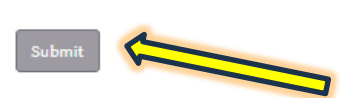

11. Click the **"Submit"** button to submit your AUA report to the OLC.

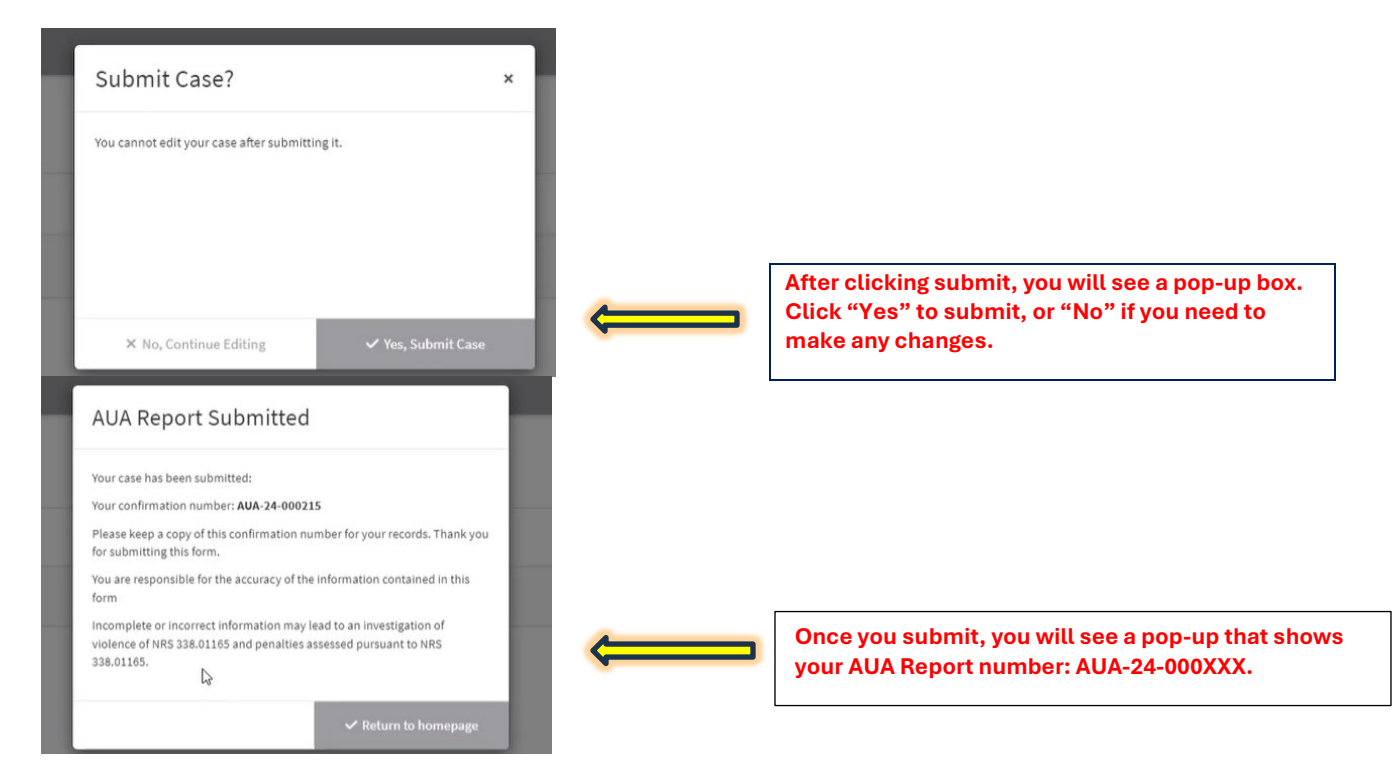

12. After selecting "Return to Homepage," you will be taken back to the main screen. In the upper right-hand corner, you will see a "Person Icon." Alternatively, you can login directly at <u>https://labornv.caseiq.app/external/login</u>. This is your account settings, where you can change your password if needed. If you reset your password, Case IQ will send you multiple emails to reset it. If the account is locked out after too many failed attempts to login, please contact <u>aua@labor.nv.gov</u> so we can log an IT ticket to resolve the issue.

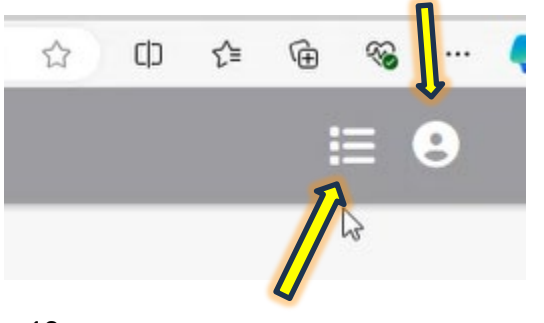

If you click on the 3 lines, it will take you to your personal dashboard where you can see all reports you have submitted. Alternatively, you can login directly at https://labornv.caseiq.app/external/login

13.

| Cases         |    |                  |
|---------------|----|------------------|
| Case #        |    | Created Date 👻   |
| AUA-24-000215 |    | 11/14/2024 16:14 |
| AUA-24-000214 | ſm | 11/14/2024 16:03 |
| AUA-24-000213 |    | 11/14/2024 15:51 |
| AUA-24-000212 |    | 11/14/2024 15:09 |

From here you can click on the AUA report that you need to add files to or add a note. **\*\* You are not able to revise** any notes you have previously submitted; you can simply add new note or file and state the changes.

| Case / AUA-24-000215<br>AUA-24-0002          | 215                 |                        |         | 🖉 Edit Case 🕂 Add 💌 🗄 |
|----------------------------------------------|---------------------|------------------------|---------|-----------------------|
| 11/14/2024 16:14<br>Created Date             |                     |                        |         |                       |
| * Indicates mandatory field<br>Details Notes | Files Parties Forms |                        |         |                       |
| ÷                                            | Created Date 🐱      | Attachments            | Summary | Add the               |
|                                              |                     | No records to display. |         |                       |
| < >                                          |                     |                        |         | 0 record              |

You can review your submitted report if you click on Forms and then the Form Name/Case #:

| Cases     Notes     Files     Parties | Case ALA-24-00078<br>AUA-24-005978 |                  | Dittans          |
|---------------------------------------|------------------------------------|------------------|------------------|
|                                       | Details Notes Files Parties Forms  |                  |                  |
|                                       | Form Name •                        | Created Date     |                  |
|                                       | AUA                                | 11/27/0004 URIOS |                  |
|                                       | <1>                                |                  | 3-1 out of 1 rec |

# Further AUA Reporting Instructions:

- As a security measure, your Case IQ login session will expire if you leave the browser window inactive for 45 minutes. If your session expires, a warning message will be displayed. You will be able to log back into Case IQ by entering your password into the warning message pop-up. If you were working on a form before your session expired, the information that you entered will still be in the form fields when you resume your session. However, your progress will not be saved if you exit out of the browser before resuming your session.
- You are able to create an account when you submit a report. In the event you forget your password, please follow CaseIQ prompts to reset the password. Do not contact the Office of the Labor Commissioner to reset an account password.
- If you are locked out of the account due to too many failed attempts to login, please contact <u>aua@labor.nv.gov</u>, and we can log an IT ticket to resolve the issue. Please do not contact Case IQ.
- Go to <a href="https://help.caseiq.com/">https://help.caseiq.com/</a> for Case IQ information and user manuals as needed.
- "Add AUA" button this is where you report your hours for each craft. You will need to repeat this step for all crafts you report.
- The information required to be reported in the AUA Report pursuant to <u>NRS 338.01165</u>, Subsection 10, must not include any identifying information about a public work or an apprentice or employee. This does not apply to supporting documentation submitted **only** when a contractor is deficient in hours to show a good faith effort to comply.
- \* "Add File" button This is where you add supporting documentation to substantiate that you do not meet the percentage requirement for each craft (short on apprentice hours). Only submit supporting documentation with your AUA Report in the event you employed apprentices for an insufficient number of hours on public works projects pursuant to NRS 338.01165. Please label your documents to reflect their meaning. Example: "Carpenter Apprentice Requests Denied.pdf"
- When you submit your report, you will be given an AUA Report number, "AUA-24-000xxx," keep this number to reference when you log back into the system.
- You will receive an email like below\* from <u>info@labornv.caseiq.app</u> confirming they have received your case with your case number (check junk and spam folders). Please contact <u>aua@labor.nv.gov</u> instead of <u>info@labornv.caseiq.app</u> if you need assistance.

\*Please keep a copy of this confirmation for your records. A representative for the Office of the Labor Commissioner will contact you regarding your submission and any additional information that may be required to process the matter. You can access your submission by logging here (here = not an active link in this document).

- If you submit your AUA report and then need to add additional documentation or want to change your password, you can do so by going to your dashboard and selecting your profile/person icon and then AUA Report # or logging back in at <u>https://labornv.caseiq.app/external/login</u>.
- Information that is late or cannot be verified will be rejected.

# For questions about AUA reporting, please contact <u>aua@labor.nv.gov</u> or 702-486-2650